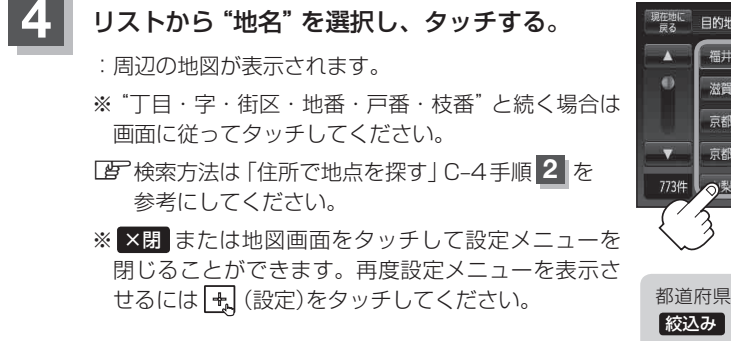

● 目的地 くとう>の地名 戻る
 ● 日的地 くとう>の地名 戻る
 ● 福井県教育市堂
 ● 滋賀県大津市堂
 京都府京都市伏見区道阿弥町
 京都府京都市伏見区等安町
 ● 製県甲府市塔岩町
 ● 製県甲府市塔岩町

都道府県に複数の地名がある場合に 「
液込み」が表示されます。
「
液込み」が表示されます。
「
液込み」 をタッチすると都道府県を絞り込む ことができます。
「
好」
C-11手順
4

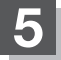

現在地の地図画面に戻るときは、現在地に戻るをタッチする。